## Récupérer une évaluation Quizinière à partir du site académique

By GPRC Orléans-Tours 14/07/2020

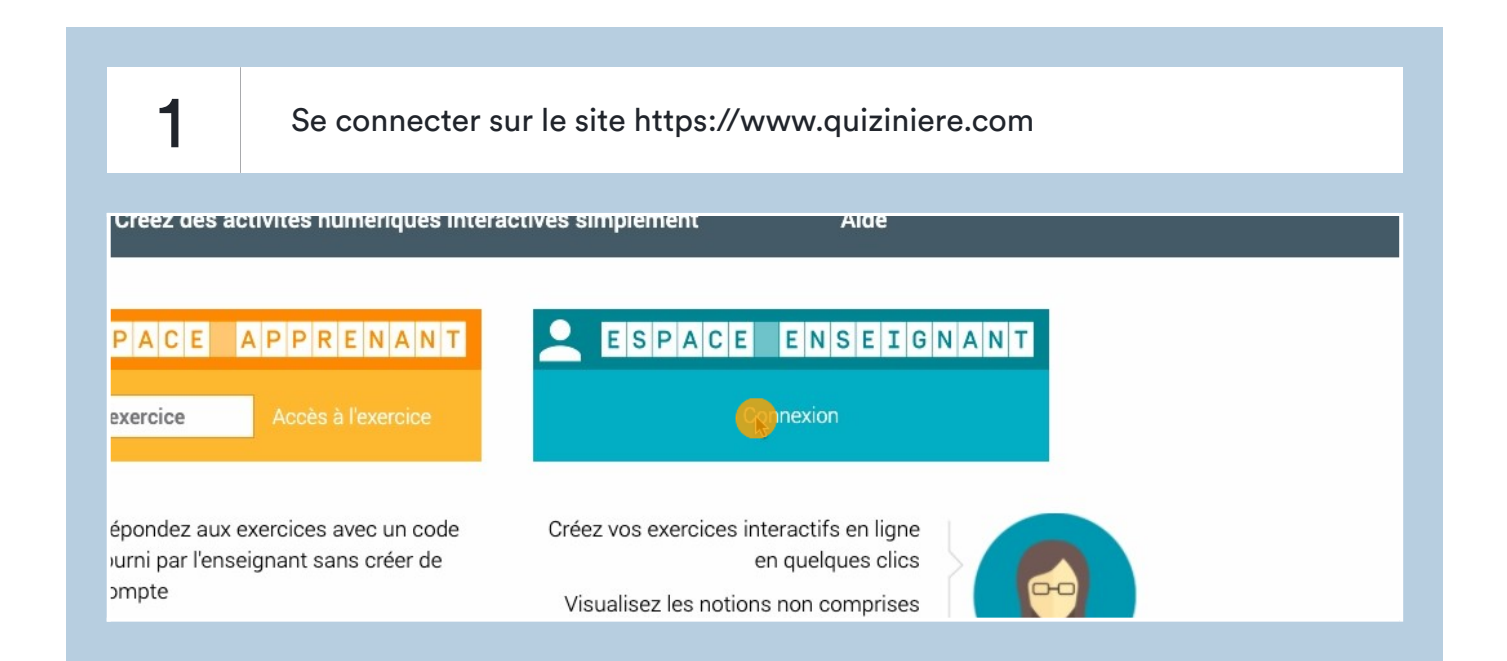

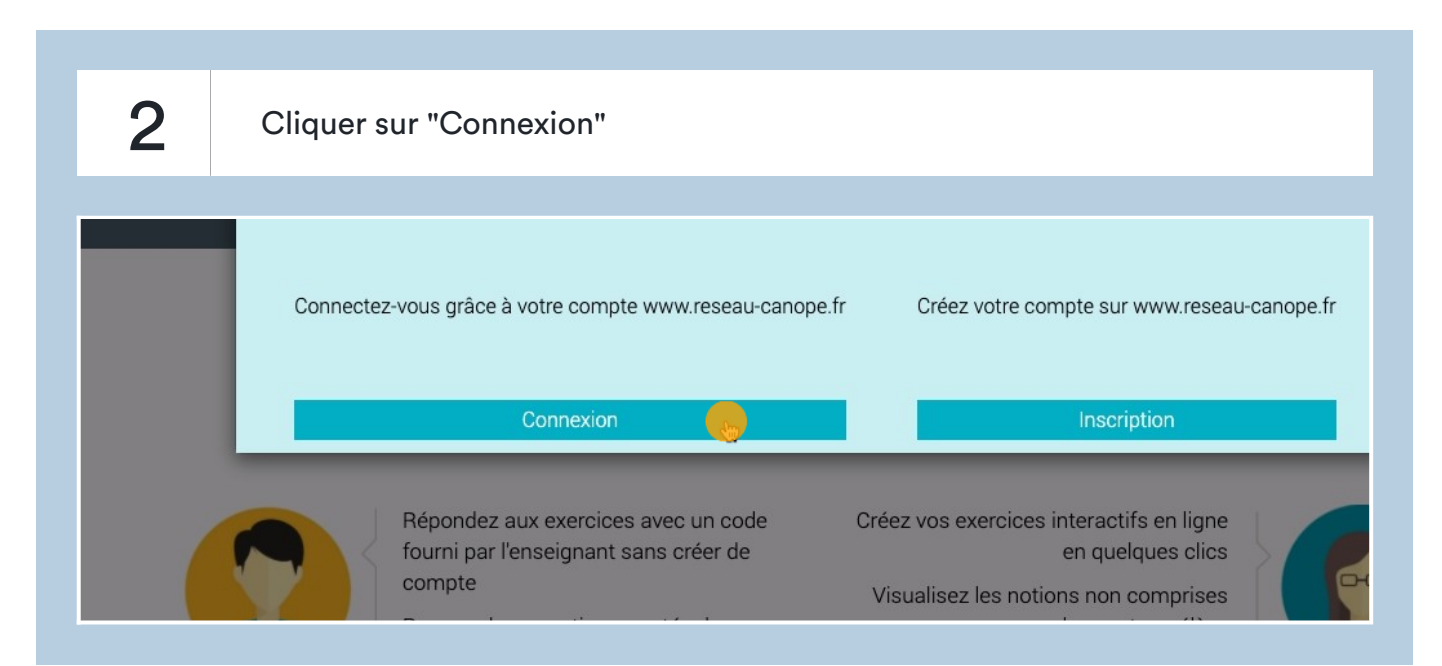

3 Entrer son identifiant et son mot de passe puis cliquer sur "se connecter" E-mail: matt.bourdin@gmail.com N'attendez plus ! Une fois votre compte créé : Vivez une expérience d'achat simplifiéeBénéficiez d'un environnement personnalisé Mot de passe : ..... Renseignez votre adresse e-mail pour créer votre compte : Mot de passe oublié ? > 🗌 Recevoir les newsletters de reseau-canope.fr SE CONSECTER  $\rightarrow$ Créer mon compte  $\rightarrow$ Bénéficiez de fonctionnalités spécialement conçues pour vous !

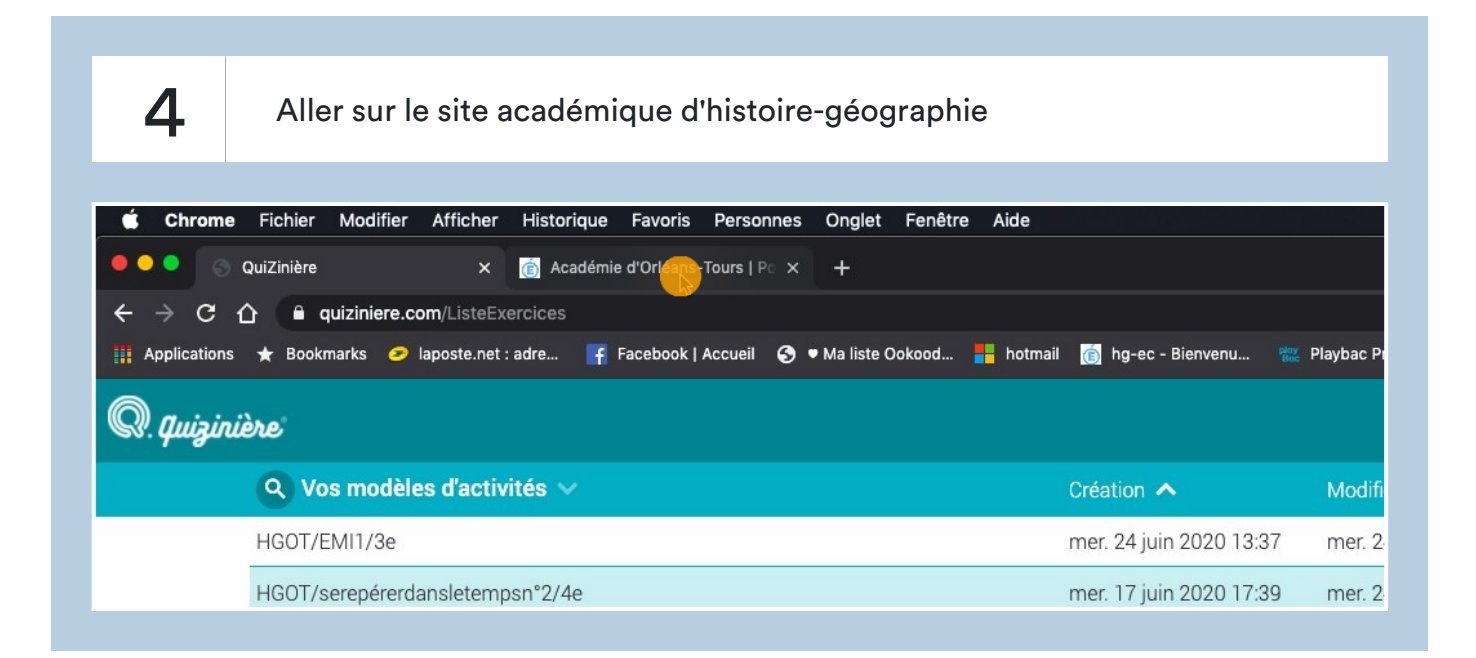

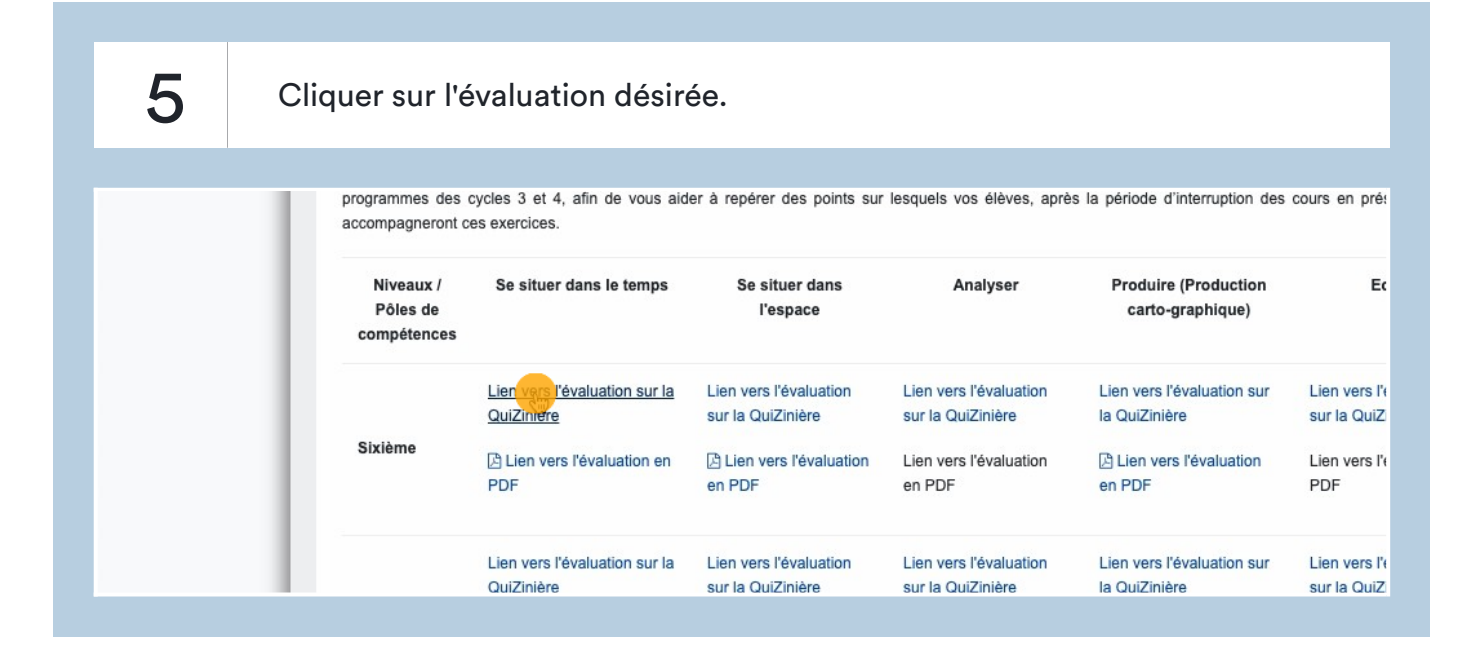

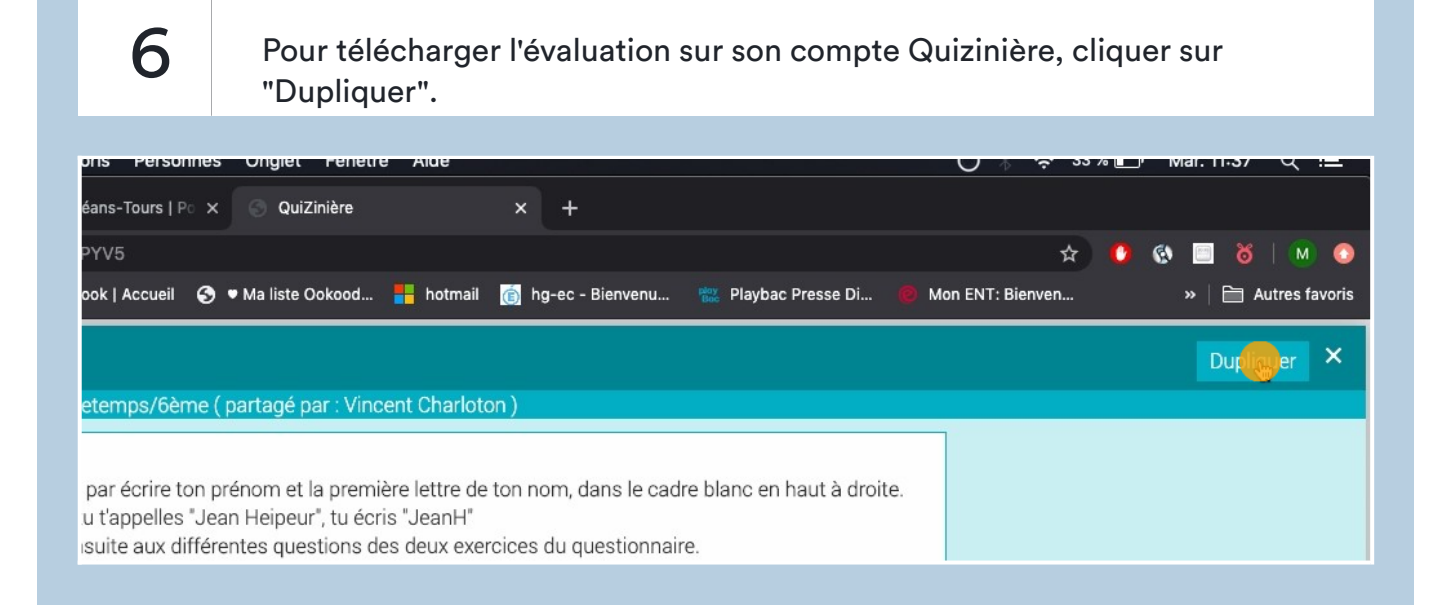

7

L'évaluation apparaît ainsi dans vos modèles d'activité. Vous pouvez visualiser l'évaluation en cliquant sur l'oeil.

| 🗯 Chrome                               | Fichier Modifier Afficher Historique Favoris Personnes Onglet Fenêtre Aide       |                           | ٥                          | 🖇 🛜 33 % 🕞 Mar. 11:38 Q 😑        |  |  |  |  |
|----------------------------------------|----------------------------------------------------------------------------------|---------------------------|----------------------------|----------------------------------|--|--|--|--|
|                                        | QuiZinière X Académie d'Orléans-Tours   P X S QuiZinière                         | × +                       |                            |                                  |  |  |  |  |
| < → C (                                | quiziniere.com/ListeExercices                                                    | 🖈 🚺 🐼 🗔 🕉   🕅 🔕           |                            |                                  |  |  |  |  |
| Applications                           | ★ Bookmarks 🥏 laposte.net : adre 📑 Facebook   Accueil 📀 🛡 Ma liste Ookood 👬 hotn | nail 🝈 hg-ec - Bienvenu 🛣 | Playbac Presse Di 🔞 Mon EN | IT: Bienven »   🛅 Autres favoris |  |  |  |  |
| R. quizinière L. M.Bourdin Déconnexion |                                                                                  |                           |                            |                                  |  |  |  |  |
|                                        | Q Vos modèles d'activités ∨                                                      | Création 🔺                | Modification 🗸             | Actions -                        |  |  |  |  |
|                                        | HGOT/serepérerdansletemps/6ème                                                   | mar. 14 juil. 2020 11:37  | mar. 14 juil. 2020 11:37   | / 🗅 🐑 🖬 < >                      |  |  |  |  |
|                                        | HGOT/EMI1/3e                                                                     | mer. 24 juin 2020 13:37   | mer. 24 juin 2020 17:02    |                                  |  |  |  |  |
|                                        | HGOT/serepérerdansletempsn°2/4e                                                  | mer. 17 juin 2020 17:39   | mer. 24 juin 2020 15:01    | / 🗇 🗑 🖡 < >                      |  |  |  |  |
|                                        | HGOT/situertemps1/4e                                                             | mer. 17 juin 2020 17:34   | mer. 17 juin 2020 17:34    | / 🗋 🞯 🗊 < >                      |  |  |  |  |
|                                        | Histoire : Olympe de Gouges                                                      | mer. 03 juin 2020 16:48   | mer. 03 juin 2020 16:48    | / 🗇 🗑 🖡 < >                      |  |  |  |  |
|                                        | 3è: L'Union européenne                                                           | mer. 03 juin 2020 10:57   | mer. 03 juin 2020 11:30    | 1 🖸 🗿 🗊 < >                      |  |  |  |  |
|                                        | 4è H: Conquête de Madagscar                                                      | mar. 02 juin 2020 16:38   | mar. 02 juin 2020 16:42    | / 🗇 🗑 🖡 < >                      |  |  |  |  |
|                                        | 4è H T2: Activité atelier 1                                                      | mar. 12 mai 2020 09:14    | mar. 12 mai 2020 09:42     | / 🗇 🗿 🖡 < >                      |  |  |  |  |

8

Vous pouvez également modifier certains éléments de l'évaluation si besoin en cliquant sur le crayon.

| ook   Accueil | 🕤 🛡 Ma liste Ookood | hotmail | 🍵 hg-ec - Bienvenu      | 📸 Playbac Presse Di  | 🙆 Mon ENT: Bienven | , »                | Autres favoris |
|---------------|---------------------|---------|-------------------------|----------------------|--------------------|--------------------|----------------|
|               |                     |         |                         |                      |                    | M.Bourdin D        | éconnexion 🥐   |
|               |                     |         | Création 🔨              | Modification 🗡       | Ac                 | tions <del>-</del> |                |
|               |                     |         | mar. 14 juil. 2020 11:3 | 7 mar. 14 juil. 2020 | ) 11:37  🍊         | ◎ ▮ < >            |                |
|               |                     |         | mer. 24 juin 2020 13:3  | 7 mer. 24 juin 2020  | 0 17:02            | ◎ ▮ < >            | •              |
|               |                     |         | mer. 17 juin 2020 17:3  | 9 mer. 24 juin 2020  | 0 15:01 🛛 🖍 🗖      | ◎ 🕯 < >            |                |
|               |                     |         | mer. 17 juin 2020 17:34 | 4 mer. 17 juin 2020  | 0 17:34 🛛 🖍 🗖      | ◎ 🕯 < >            | •              |
|               |                     |         |                         | 10                   | . <u>-</u>         |                    |                |

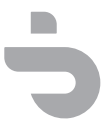